## Manual para compartir clases a los alumnos

Este manual está diseñado para compartir a los alumnos las clases virtuales desde la cuenta de repositorio oficial.

No se deberá compartir las clases desde cuentas ajenas a la oficial.

- 1. El responsable del repositorio deberá ingresar a la cuenta genérica generada para su departamento. Ejemplo: <u>repositorioderecho@udem.edu</u>
- 2. Una vez, dentro, deberá ingresar a la sección de Google Drive.

|            | Drive                | Q Buscar en Drive                                                     | *                                                    | 0 | ۵ 🔛 | l | JDEM ( |
|------------|----------------------|-----------------------------------------------------------------------|------------------------------------------------------|---|-----|---|--------|
| (+         | Nuevo                | Mi unidad 👻                                                           |                                                      |   |     | ⊟ | (j)    |
| Ø          | Prioritario          |                                                                       |                                                      |   |     |   |        |
| •          | Mi unidad            | Un lugar para todos tus a                                             | archivos                                             |   |     |   |        |
| <u>۲</u>   | Unidades compartidas |                                                                       |                                                      |   |     |   |        |
| 00         | Compartido conmigo   | Documentos, Hojas de cálculo, Presentaciones de Google y<br>mucho más | Archivos de Microsoft Office y muchos otros tipos  👔 |   |     |   |        |
| $\bigcirc$ | Reciente             |                                                                       |                                                      |   |     |   |        |
|            | Destacados           | Puedes arrastrar archivos o carpetas directar                         | nente a Drive                                        |   |     |   |        |
| Ū          | Papelera             |                                                                       |                                                      |   |     |   |        |
|            | Almacenamiento       |                                                                       |                                                      |   |     |   |        |
|            | 0 bytes utilizado    |                                                                       |                                                      |   |     |   |        |

3. El responsable del repositorio deberá crear dentro del drive una carpeta para cada materia impartida, por periodo académico en curso, para ello, deberá seleccionar "Nuevo" dentro del apartado Mi unidad.

NOTA: Con el fin de garantizar que el proceso de automatización sea efectivo les rogamos seguir el estándar que se propone

| 4          | Drive                | ٩    | Buscar en Drive           |
|------------|----------------------|------|---------------------------|
| +          | Nuevo                | Mi u | nidad 👻                   |
| $\bigcirc$ | Prioritario          |      |                           |
| •          | Mi unidad            |      |                           |
| •          | Unidades compartidas |      |                           |
| 00         | Compartido conmigo   |      | Documentos, Hojas de cálo |
| 0          | Reciente             |      |                           |
| ☆          | Destacados           |      |                           |
| Ū          | Papelera             |      |                           |
|            | Almacenamiento       |      |                           |
|            | 0 bytes utilizado    |      |                           |

## UDEM

4. Posteriormente, seleccionar Carpeta

| 4        | Drive                      | Q | Buscar |
|----------|----------------------------|---|--------|
| +        | Carpeta                    |   | 10     |
| Â        | Subir archivo              |   |        |
| <b>^</b> | Subir carpeta              |   |        |
|          | Documentos de Google       | > |        |
| t        | Hojas de cálculo de Google | > | umen   |
|          | Presentaciones de Google   | > |        |
| <b>=</b> | Formularios de Google      | > |        |
|          | Más                        | > |        |
| Ū        | Papelera                   |   |        |

5. Se deberá nombrar la carpeta con el *período académico* (abreviado) en curso mas el *nombre de la materia*:

| Nueva carpeta  |          | ×     |
|----------------|----------|-------|
| PR21 - Derecho |          |       |
|                | CANCELAR | CREAR |

6. Una vez generada la carpeta, se deberá compartir en modo *Editor* con los profesores respectivos, para ello se deberá seleccionar con el botón derecho del mouse la carpeta y ahí seleccionar la opción *compartir*.

| 4       | Drive                | Q Buscar en Drive |         |                               |   |
|---------|----------------------|-------------------|---------|-------------------------------|---|
| - Nuevo |                      | Mi unidad 👻       |         |                               |   |
| Ø       | Prioritario          | Carpetas          | ¢‡⇒     | Abrir con                     | > |
| • 🛆     | Mi unidad            | PR21 - Derecho    | å       | Compartir                     |   |
| •       | Unidades compartidas |                   | Θ       | Obtener enlace                | _ |
|         |                      |                   |         | Mostrar ubicación de carpeta  |   |
| å       | Compartido conmigo   |                   | <u></u> | Añadir acceso directo a Drive | 0 |
| 0       | Reciente             |                   |         | Mover a                       | _ |
| ☆       | Destacados           |                   | ☆       | Añadir a Destacados           | _ |
| ា       | Panelera             |                   | 0_      | Cambiar nombre                | _ |
|         | i upololu            |                   | $\odot$ | Cambiar color                 | > |
|         | Almacenamiento       |                   | Q       | Buscar en PR21 - Derecho      |   |

7. Deberá ingresar las cuentas de correo de los profesores que impartan la materia correspondiente, y seleccionar *Editor* y posteriormente *Enviar* 

| < Compartir con personas y grupos                             | _        | ۲        |
|---------------------------------------------------------------|----------|----------|
| Ana Lucia Villarreal Arredondo X                              |          | Editor 👻 |
| <ul> <li>Notificar a los usuarios</li> <li>Mensaje</li> </ul> |          |          |
| PR21 - Derecho                                                |          |          |
| Enviar comentarios a Google                                   | Cancelar | Enviar   |

 Una vez que el profesor tenga acceso de *Editor*, el mismo profesor deberá crear una nueva carpeta con el CRN de la materia. Ej.-CRN18005

| $\bigtriangleup$ | Drive                | Q Buscar en Drive            |
|------------------|----------------------|------------------------------|
| +                | Nuevo                | Mi unidad > PR21 - Derecho 👻 |
| Ø                | Prioritario          | Carpetas                     |
| • 4              | Mi unidad            | CRN18005                     |
| •                | Unidades compartidas |                              |
| ð                | Compartido conmigo   |                              |
| 0                | Reciente             |                              |
|                  | Destacados           |                              |
| Ū                | Papelera             |                              |
|                  | Almacenamiento       |                              |
|                  | 3,8 MB utilizado     |                              |

9. Grabaciones Desde Collaborate:

El profesor podrá ingresar a la carpeta y <u>validar</u> que el video se encuentre en dicha carpeta, y contenga la siguiente nomenclatura: Número CRN\_periodo académico (abreviado con las 2 iniciales del periodo y el año)\_fecha (año\_mes\_día). Ej.-: **18005\_PR21\_2021\_01\_13** 

10. Grabaciones Desde Zoom:

El profesor podrá ingresar a la carpeta y <u>subir</u> el video de la clase impartida con la siguiente nomenclatura: Número CRN\_periodo académico (abreviado con las 2 iniciales del mismo y el año) \_fecha (año\_mes\_día)." Ej.-18005\_PR21\_2021\_01\_13

- 11. Para que el profesor pueda compartir la grabación de la clase a los alumnos podrá hacerlo de esta manera:
  - Seleccionar el video dentro de la carpeta de CRN correspondiente y dar clic en el botón derecho del mouse y seleccionar "compartir"

| 16085_PR21_2021_02_04 |                                  | _ | уо | 11:59 yo | 330 1 |
|-----------------------|----------------------------------|---|----|----------|-------|
| 0                     | Vista previa                     |   |    |          |       |
| $\diamond$            | Abrir con                        | > |    |          |       |
| â                     | ► Compartir                      |   |    |          |       |
| e                     | Obtener vínculo                  |   |    |          |       |
| +                     | Agregar al espacio de trabajo    | > |    |          |       |
| C                     | ] Mostrar ubicación del archivo  |   |    |          |       |
| e                     | Agregar acceso directo a Drive   | 0 |    |          |       |
| D                     | Mover a                          |   |    |          |       |
| 4                     | Agregar a Destacados             |   |    |          |       |
| 0.                    | Cambiar nombre                   |   |    |          |       |
| C                     | ) Ver detalles                   |   |    |          |       |
|                       | Administrar pistas de subtítulos |   |    |          |       |
| 6                     | ) Administrar versiones          |   |    |          |       |
| C                     | Crear una copia                  |   |    |          |       |
| C                     | Denunciar abuso                  |   |    |          |       |
| 4                     | Descargar                        |   |    |          |       |
| īī                    | Eliminar                         |   |    |          |       |

• <u>IMPORTANTE:</u> Antes de ingresar las cuentas de los alumnos a compartir deberá entrar a la configuración (el engrane) para cambiar la configuración

| 🐣 Compartir archivos con personas y grupos | ŵ |
|--------------------------------------------|---|
| Agregar personas y grupos                  |   |

• Y en el menú deberá deshabilitar la opción de descargar, para que los alumnos solo puedan ver el archivo y no lo puedan descargar

| <ul> <li>Los editores pueden cambiar permisos y compartir</li> <li>Los lectores y comentaristas pueden ver la opción para descargar,<br/>imprimir y copiar</li> </ul> | ÷ | Configuración para compartir con otras personas                                     |
|----------------------------------------------------------------------------------------------------|---|-------------------------------------------------------------------------------------|
| Los lectores y comentaristas pueden ver la opción para descargar,<br>imprimir y copiar                                                                                |   | Los editores pueden cambiar permisos y compartir                                    |
|                                                                                                    |   | Los lectores y comentaristas pueden ver la opción para descargar, imprimir y copiar |

 Luego podrá regresar y deberá ingresar las cuentas de los alumnos a los que se desea compartir la clase y seleccionar la opción de "*Lector*" y posteriormente "*Enviar*".

| Compartir con personas y grupos                               | 193         |
|---------------------------------------------------------------|-------------|
| Apolinar Antonio Posadas Martínez X                           | Lector 👻    |
| Notificar a los usuarios                                      |             |
| Mensaje                                                       |             |
| 18005_OT20_2020_11_30.avi                                     |             |
| (i) Los lectores pueden ver los comentarios y las sugerencias |             |
| Enviar comentarios a Google Cance                             | elar Enviar |

Importante: Si utilizas la plataforma Zoom, una vez el video se encuentre en la carpeta correspondiente, recuerda eliminarlo de los equipos de trabajo y/o personales de quien haya realizado la grabación.

Si tienes dudas durante el proceso, favor de comunicarte a soporte técnico a través del chat en línea que se encuentra en la siguiente liga: https://soporteti.udem.edu.mx/